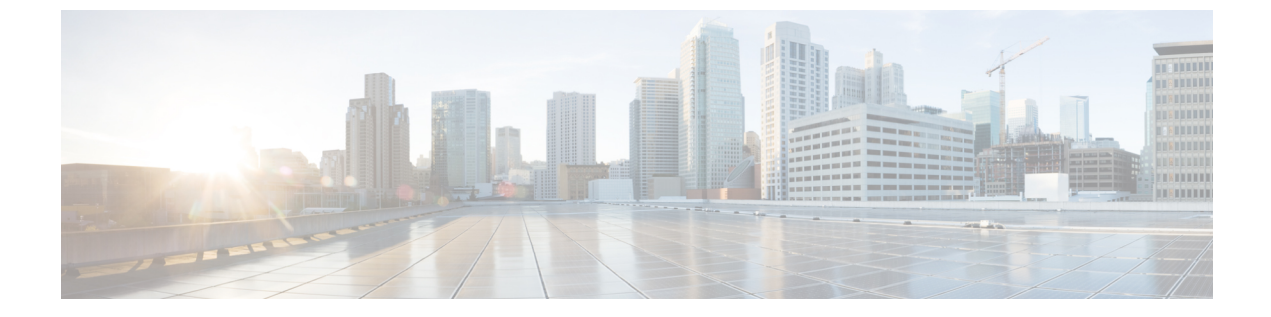

# サーバの管理

- ・サーバの管理の概要 (1ページ)
- ・サーバの削除 (1ページ)
- •インストール前のクラスタへのノードの追加(4ページ)
- プレゼンスサーバのステータスの表示 (5ページ)
- ・ホスト名の設定(6ページ)
- Kerneldump ユーティリティ (8 ページ)

# サーバの管理の概要

この章では、Cisco Unified Communications Manager ノードのプロパティを管理する方法、プレ ゼンス サーバのステータスを表示する方法、および Unified Communications Manager サーバの ホスト名を設定する方法を説明します。

# サーバの削除

この項では、Cisco Unified Communications Manager データベースからサーバを削除する方法、 および削除したサーバを再び Cisco Unified Communications Manager クラスタに追加する方法に ついて説明します。

Cisco Unified Communications Manager の管理ページでは、クラスタの最初のノードは削除できませんが、2番目以降のノードは削除できます。[サーバの検索と一覧表示 (Find and List Servers)]ウィンドウで以後のノードを削除する前に、Cisco Unified CMの管理ページに、「「1つ以上のサーバを完全に削除しようとしています。この操作を取り消すことはできません。続行しますか?」」というメッセージが表示されます。[OK]をクリックすると、そのサーバはCisco Unified CM データベースから削除され、以後使用できなくなります。

 $\mathcal{P}$ 

ヒント [サーバの設定 (Server Configuration)] ウィンドウでサーバを削除しようとすると、前述と同様のメッセージが表示されます。[OK]をクリックすると、そのサーバはCisco Unified CM データベースから削除され、以後使用できなくなります。

サーバを削除する前に、次の点を考慮してください。

- Cisco Unified Communications Manager の管理ページでは、クラスタ内の最初のノードを削除できませんが、2番目以降のノードは削除できます。
- Cisco Unified Communications Manager が動作しているノード、特に、電話機などのデバイ スが登録されているノードは削除しないことをお勧めします。
- ・2番目以降のノードに関する依存関係レコードが存在する場合でも、そのレコードが原因でノードが削除できなくなることはありません。
- ・削除するノードの Cisco Unified Communications Manager にコールパーク番号が設定されている場合は、削除できません。ノードを削除するには、Cisco Unified CM の管理でコールパーク番号を削除する必要があります。
- Cisco Unified Communications Manager の管理ページの設定フィールドに削除するサーバの IPアドレスまたはホスト名が含まれている場合は、サーバを削除する前に設定を更新して ください。この作業を行わないと、サーバの削除後、その設定に依存する機能が動作しな くなる場合があります。たとえば、サービスパラメータ、エンタープライズパラメータ、 サービス URL、ディレクトリ URL、IP Phone サービスなどに IP アドレスまたはホスト名 を入力した場合は、サーバを削除する前に、この設定を更新してください。
- たとえば Cisco Unity、Cisco Unity Connection などのアプリケーションの GUI に削除する サーバの IP アドレスまたはホスト名が含まれている場合は、サーバを削除する前に、対応する GUI の設定を更新してください。この作業を行わないと、サーバの削除後、その 設定に依存する機能が動作しなくなる場合があります。
- ・サーバを削除すると、MOHサーバなどのデバイスも自動的に削除される場合があります。
- ノードを削除する前に、2番目以降のノードでアクティブになっているサービスを非アク ティブにしておくことをお勧めします。この作業を実行しておくと、ノードの削除後に サービスが動作することが保証されます。
- ・サーバ設定の変更を有効にするには、Cisco Unified Communications Manager を再起動します。Cisco CallManager サービスの再起動については、『Cisco Unified Serviceability Administration Guide』を参照してください。
- データベースファイルが正しく更新されるようにするには、サーバ、プレゼンス、または アプリケーションサーバの削除後にクラスタをリブートする必要があります。
- ノードの削除後、Cisco Unified Reporting にアクセスして、Cisco Unified Communications Manager でクラスタからノードが削除されたことを確認してください。さらに、Cisco Unified Reporting、RTMT、または CLI にアクセスして既存のノード間でデータベース レ プリケーションが行われていることを確認し、必要であれば、CLI を使用してノード間の データベース レプリケーションを修復してください。

## クラスタからの Unified Communications Manager ノードの削除

次の手順に従って、クラスタから Cisco Unified Communications Manager ノードを削除します。

手順

- ステップ1 Cisco Unified CM Administration から、[システム(System)]>[サーバ(Server)]を選択します。
- ステップ2 [検索 (Find)]をクリックして、削除するノードを選択します。
- ステップ3 [削除 (Delete)]をクリックします。
- **ステップ4** このアクションを取り消せないことを示す警告ダイアログ ボックスが表示されたら、[OK] を クリックします。
- ステップ5 割り当てを解除したノードのホスト VM をシャットダウンします。

### クラスタからの IM and Presence ノードの削除

プレゼンス冗長グループおよびクラスタから IM and Presence サービス ノードを安全に削除す る必要がある場合は、この手順に従います。

∕!∖

手順

- ステップ1 [Cisco Unified CM の管理(Cisco Unified CM Administration)]>[システム(System)]>[プレ ゼンス冗長グループ(Presence Redundancy Groups)]ページで、高可用性が有効な場合は無効 にします。
- ステップ2 [Cisco Unified CM の管理(Cisco Unified CM Administration)]>[ユーザ管理(User Management)]>[プレゼンスユーザの割り当て(Assign Presence Users)]ページで、削除する ノードからすべてのユーザの割り当てを解除するか、移動します。
- ステップ3 プレゼンス冗長グループからノードを削除するには、プレゼンス冗長グループの[プレゼンス 冗長グループの設定(Presence Redundancy Group Configuration)]ページの[プレゼンスサー バ(Presence Server)]ドロップダウンリストから、[未選択(Not-Selected)]を選択します。 ノードの割り当て解除の結果としてプレゼンス冗長グループ内のサービスが再起動されること を示す警告ダイアログボックスが表示されたら、[OK]を選択します。
- ステップ4 Cisco Unified CM の管理で、[システム (System)]>[サーバ (Server)]から、未割り当ての ノードを削除します。このアクションを取り消せないことを示す警告ダイアログボックスが表 示されたら、[OK] を選択します。
- ステップ5 割り当てを解除したノードのホスト VM またはサーバをシャットダウンします。
- ステップ6 すべてのノードの Cisco XCP Router を再起動します。

注意 ノードを削除すると、そのプレゼンス冗長グループの残りのノードで、ユーザに対するサービ スが中断されます。この手順は必ず、メンテナンス期間中に実行してください。

## 削除したサーバをクラスタに戻す

Unified Communications Manager Administration から後続のノード(サブスクライバ)を削除してそれをクラスタに戻す場合に、次の手順を実行します。

### 手順

- ステップ1 Cisco Unified Communications Manager Administration で、[システム (System)]>[サーバ (Server)]を選択してサーバを追加します。
- **ステップ2**後続のノードを Cisco Unified Communications Manager Administration に追加したら、シスコが提供しているソフトウェアキットに付属しているご使用のバージョン用のディスクを使用して、 サーバ上でインストールを実行します。
  - ヒント インストールするバージョンが、パブリッシャノード上で動作しているバージョンと 一致することを確認します。パブリッシャ上で実行されているバージョンがインス トールファイルと一致しない場合は、インストールプロセス中に[インストール中に アップグレード(Upgrade During Install)]オプションを選択します。インストールの 詳細については、『Installation Guide for Cisco Unified Communications Manager and the IM and Presence Servic』を参照してください。
- ステップ3 Cisco Unified CM をインストールしたら、その Cisco Unified CM のバージョンをサポートして いるインストールマニュアルの説明に従って、後続のノードを設定します。
- **ステップ4** Cisco Unified Reporting、RTMT、または CLI にアクセスして、データベース レプリケーション が既存のノード間で発生していることを確認します。必要に応じて、ノード間のデータベース レプリケーションを修復します。

# インストール前のクラスタへのノードの追加

ノードをインストールする前に、Cisco Unified Communications Manager Administration を使用して、新しいノードをクラスタに追加します。ノードの追加時に選択するサーバタイプは、インストールしたサーバタイプと一致する必要があります。

新しいノードをインストールする前に、Cisco Unified Communications Manager Administration を 使用して、最初のノードで新しいノードを設定する必要があります。クラスタにノードをイン ストールするには、『Cisco Unified Communications ManagerInstallation Guide』を参照してくだ さい。

Cisco Unified Communications Manager のビデオ/音声サーバでは、Cisco Unified Communications Manager ソフトウェアの初期インストール中に追加した最初のサーバがパブリッシャノードに 指定されます。後続のすべてのサーバインストールまたは追加は、サブスクライバノードに 指定されます。クラスタに追加した最初の Cisco Unified Communications Manager IM and Presence ノードが、IM and Presence Service データベース パブリッシャノードに指定されます。

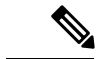

(注) サーバの追加後は、Cisco Unified Communications Manager Administration を使用して、サーバタ イプを変更できなくなります。既存のサーバインスタンスを削除してから、再度、新しいサー バを追加して、正しいサーバタイプ設定を選択する必要があります。

手順

ステップ1 [システム (System)]>[サーバ (Server)]を選択します。

[サーバの検索/一覧表示 (Find and List Servers)] ウィンドウが表示されます。

**ステップ2** [新規追加(Add New)] をクリックします。

[サーバの設定 - サーバを追加(Server Configuration - Add a Server)] ウィンドウが表示されます。

- **ステップ3**[サーバタイプ (Server Type)]ドロップダウン リスト ボックスで、追加するサーバ タイプを 選択してから、[次へ (Next)]をクリックします。
  - CUCM ビデオ/音声
  - CUCM IM and Presence
- **ステップ4**[サーバの設定(Server Configuration)]ウィンドウで、適切なサーバ設定を入力します。 サーバ設定フィールドの説明については、「Server Settings」を参照してください。
- ステップ5 [保存 (Save)] をクリックします。

# プレゼンス サーバのステータスの表示

IM and Presence Service ノードの重要なサービスのステータスと自己診断テスト結果を確認する には、Cisco Unified Communications Manager Administration を使用します。

手順

ステップ1 [システム (System)]>[サーバ (Server)]を選択します。

[サーバの検索/一覧表示 (Find and List Servers)] ウィンドウが表示されます。

**ステップ2** サーバの検索パラメータを選択し、[検索(Find)]をクリックします。 一致するレコードが表示されます。 **ステップ3** [サーバの検索/一覧表示 (Find and List Servers)] ウィンドウに表示される IM and Presence サー バを選択します。

[サーバの設定 (Server Configuration)] ウィンドウが表示されます。

ステップ4 [サーバの設定 (Server Configuration)] ウィンドウの IM and Presence サーバ情報のセクション で、プレゼンス サーバ ステータスのリンクをクリックします。

サーバの[ノードの詳細(Node Details)] ウィンドウが表示されます。

# ホスト名の設定

次の表に、Unified Communications Manager サーバのホスト名を設定できる場所、ホスト名とし て指定できる文字数、および推奨されるホスト名の先頭文字と最終文字を示します。ホスト名 を正しく設定しないと、Unified Communications Manager の一部のコンポーネント(オペレー ティングシステム、データベース、インストールなど)が期待通りに機能しない可能性があり ます。

| ホスト名の場所                                                                                                    | 可能な設定                                    | 指定できる文<br>字数 | 推奨されるホ<br>スト名の先頭<br>文字 | 推奨されるホ<br>スト名の最終<br>文字 |
|----------------------------------------------------------------------------------------------------|------------------------------------------|--------------|------------------------|------------------------|
| [ホスト名/IPアドレス(Host<br>Name/ IP Address)] フィール<br>ド                                                                            | クラスタ内のサーバのホスト<br>名を追加または変更できま<br>す。      | $2 \sim 63$  | 英字                     | 英数字                    |
| Cisco Unified Communications<br>Manager Administration の [シ<br>ステム (System) ]>[サーバ<br>(Server) ]                             |                                          |              |                        |                        |
| [ホスト名(Hostname)]<br>フィールド<br>Cisco Unified Communications<br>Manager インストール ウィ<br>ザード                                        | クラスタ内のサーバのホスト<br>名を追加できます。               | 1~63         | 英字                     | 英数字                    |
| [ホスト名 (Hostname)]<br>フィールド<br>Cisco Unified Communications<br>オペレーティング システム<br>の[設定 (Settings)]>[IP]><br>[イーサネット (Ethernet)] | クラスタ内のサーバのホスト<br>名を変更できますが、追加は<br>できません。 | $1 \sim 63$  | 英字                     | 英数字                    |

表 1: Cisco Unified Communications Manager におけるホスト名の設定

| ホスト名の場所                                                                | 可能な設定                                    | 指定できる文<br>字数 | 推奨されるホ<br>スト名の先頭<br>文字 | 推奨されるホ<br>スト名の最終<br>文字 |
|------------------------------------------------------------------------|------------------------------------------|--------------|------------------------|------------------------|
| <b>set network hostname</b><br>hostname<br>コマンドライン <i>インター</i><br>フェイス | クラスタ内のサーバのホスト<br>名を変更できますが、追加は<br>できません。 | 1~63         | 英字                     | 英数字                    |

**ヒント** このホスト名は、ARPANETホスト名の規則に従う必要があります。ホスト名の先頭文字と最 終文字の間には、英数文字とハイフンを入力できます。

いずれかの場所でホスト名を設定する前に、次の情報を確認してください。

 「サーバの設定(Server Configuration)]ウィンドウの[ホスト名/IP アドレス(Host Name/IP Address)]フィールドは、デバイスとサーバ間、アプリケーションとサーバ間、および異なるサーバ間の通信をサポートします。このフィールドには、ドット区切り形式の IPv4 アドレスまたはホスト名を入力できます。

Unified Communications Manager パブリッシャ ノードをインストールした後は、パブリッシャのホスト名がこのフィールドに自動的に表示されます。Unified Communications Manager サブスクライバノードをインストールする前に、Unified Communications Manager パブリッシャノードでこのフィールドにサブスクライバノードの IP アドレスまたはホスト名を入 力してください。

このフィールドにホスト名を設定できるのは、Unified Communications Manager が DNS サー バにアクセスしてホスト名を IP アドレスに解決できる場合のみです。DNS サーバに Cisco Unified Communications Manager の名前とアドレスの情報が設定されていることを確認して ください。

## $\mathcal{P}$

- **ヒント** DNS サーバに Unified Communications Manager の情報を設定するのに加えて、Cisco Unified Communications Manager のインストール時に DNS 情報を入力します。
  - Unified Communications Manager パブリッシャ ノードのインストール時に、ネットワーク 情報を設定するために(つまり、スタティックネットワークを使用する場合に)パブリッシャ サーバのホスト名(必須)と IP アドレスを入力します。

Unified Communications Manager サブスクライバ ノードのインストール時には、Unified Communications Manager パブリッシャノードのホスト名とIPアドレスを入力して、Unified Communications Manager がネットワークの接続性およびパブリッシャとサブスクライバ間の検証を確認できるようにしてください。さらに、サブスクライバノードのホスト名とIPアドレスも入力する必要があります。Unified Communications Manager のインストール時にサブスクライバサーバのホスト名の入力を求められた場合は、Cisco Unified Communications Manager Administration の([ホスト名/IPアドレス(Host Name/IP Address)]

フィールドでサブスクライバサーバのホスト名を設定した場合に)[サーバの設定(Server Configuration)] ウィンドウに表示される値を入力します。

# Kerneldump ユーティリティ

Kerneldump ユーティリティにより、セカンダリ サーバを要求することなしに、該当するマシ ンでクラッシュ ダンプ ログをローカルに収集できます。

Unified Communications Manager クラスタでは、Kerneldump ユーティリティがサーバで有効で あることを確認するだけで、クラッシュダンプ情報を収集できます。

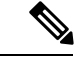

 シスコでは、より効果的なトラブルシューティングを実現するため、Unified Communications Manager のインストール後に、Kerneldumpユーティリティが有効であることを確認するよう推 奨しています。Kerneldumpユーティリティの設定をまだ行っていない場合は、Unified Communications Manager をサポート対象のアプライアンスリリースからアップグレードする前 に行ってください。

¢

**重要** Kerneldump ユーティリティを有効化または無効化を行うには、ノードのリブートが必要です。 リブートが許容されるウィンドウ以外では、enable コマンドを実行しないでください。

Cisco Unified Communications オペレーティング システムのコマンドライン インターフェイス (CLI)を使用すると、Kerneldumpユーティリティの有効化、無効化、ステータス確認を実行 できます。

次の手順を利用して Kerneldump ユーティリティを有効化します。

### ユーティリティによって収集されるファイルの処理

Kerneldump ユーティリティから送信されたクラッシュ情報を表示するには、Cisco Unified Real-Time Monitoring Tool またはコマンドラインインターフェイス(CLI)を使用します。Cisco Unified Real-Time Monitoring Tool を使用して netdump ログを収集するには、[トレースおよびロ グセントラル(Trace & Log Central)]の[ファイルの収集(Collect Files)]オプションを選択 します。[システムサービス/アプリケーションの選択(Select System Services/Applications)]タ ブで、[Kerneldump ログ(Kerneldump logs)] チェックボックスをオンにします。Cisco Unified Real-Time Monitoring Tool を使用したファイルの収集の詳細については、『Cisco Unified Real-Time Monitoring Tool Administration Guide』を参照してください。

CLI を使用して kerneldump ログを収集するには、クラッシュ ディレクトリのファイルに対し て「「file」」CLI コマンドを使用します。これらは「activelog」のパーティションの下にあ ります。ログ ファイル名は、kerneldump クライアントの IP アドレスで始まり、ファイルが作 成された日付で終わります。ファイル コマンドの詳細については、『Command Line Interface Reference Guide for Cisco Unified Solutions』を参照してください。

## Kerneldump ユーティリティの有効化

次の手順を利用して Kerneldump ユーティリティを有効化します。カーネル クラッシュが発生 した場合、ユーティリティは、クラッシュの収集とダンプのメカニズムを提供します。ローカ ルサーバまたは外部サーバにログをダンプするユーティリティを設定できます。

### 手順

**ステップ1** コマンドライン インターフェイスにログインします。

ステップ2 次のいずれかを実行します。

- ローカルサーバ上のカーネルクラッシュをダンプするには、utils os kernelcrash enable CLI コマンドを実行します。
- •外部サーバにカーネルクラッシュをダンプするには、外部サーバの IP アドレスを指定して utils os kerneldump ssh enable <ip\_address> CLI コマンドを実行します。

**ステップ3** サーバをリブートします。

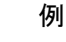

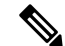

(注) kerneldump ユーティリティを無効にする必要がある場合、utils os kernelcrash disable CLI コマンドを実行してローカルサーバのコアダンプを無効にし、utils os kerneldump ssh disable <ip\_address>CLI コマンドを実行して外部サーバ上のユーティリティを無 効にします。

### 次のタスク

コア ダンプの指示に従ってリアルタイム モニタリング ツールで電子メール アラートを設定し ます。詳細については、コア ダンプの電子メール アラートの有効化 (9 ページ)を参照して ください。

kerneldump ユーティリティおよびトラブルシューティングについては、『Troubleshooting Guide for Cisco Unified Communications Manager』を参照してください。

## コア ダンプの電子メール アラートの有効化

コア ダンプが発生するたびに管理者に電子メールを送信するようにリアルタイム モニタリン グ ツールを設定するには、次の手順を使用します。

### 手順

- ステップ1 [システム (System)]>[ツール (Tools)]>[アラート セントラル) Alert Central)]の順に選 択します。
- ステップ2 [CoreDumpFileFound] アラートを右クリックし、[アラート/プロパティの設定 (Set Alert/Properties)]を選択します。
- ステップ3 ウィザードの指示に従って優先条件を設定します。
  - a) [アラート プロパティ:電子メール通知(Alert Properties: Email Notification)] ポップアッ プで、[電子メールの有効化(Enable Email)] がオンになっていることを確認し、[設定 (Configure)]をクリックしてデフォルトのアラートアクションを設定します。これによ り管理者に電子メールが送信されます。
  - b) プロンプトに従って、受信者電子メールアドレスを[追加(Add)]します。このアラート がトリガーされると、デフォルトのアクションは、このアドレスへの電子メールの送信に なります。
  - c) [保存 (Save)] をクリックします。
- ステップ4 デフォルトの電子メールサーバを設定します。
  - a) [システム (System)]>[ツール (Tools)]>[アラート (Alert)]>[電子メール サーバの設 定 (Config Email Server)]の順に選択します。
  - b) 電子メールサーバの設定を入力します。
  - c) [OK] をクリックします。